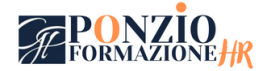

**WEBINAR** 

# **MODALITA' DI ACCESSO**

# ISCRIZIONE

AGGIUNGI AL CARRELLO IL WEBINAR E PROCEDI CON IL "CHECKOUT"

### **CONFERMA ACQUISTO**

2

COMPILA LA PAGINA "DETTAGLI DI FATTURAZIONE"

### **PAGAMENTO**

Risvegl

PROCEDI CON IL PAGAMENTO SCEGLIENDO LA MODALITA' PREFERITA. TI ARRIVERA' MAIL DI CONFERMA PAGAMENTO

# 4

## ACCESSO MATERIALI

ACCEDI ALL'AREA RISERVATA DEL TUO ACCOUNT DOVE TROVI

- IL LINK PER SCARICARE I MATERIALI (SLIDES IN PDF E ALTRI SUPPORTI)
- IL LINK PER LA
  DIRETTA DEL CORSO
- L'ATTESTATO DI PARTECIPAZIONE

### **DURANTE IL CORSO**

5

DURANTE IL CORSO POTRAI FARE DOMANDE AL DOCENTE, CHE RISPONDERÀ IN DIRETTA

## **DOPO IL CORSO**

6

ALLA VOCE "I MIEI CORSI", SEZIONE "RECENSIONI" POTRAI COMPILARE LA VALUTAZIONE DI GRADIMENTO. LA COMPILAZIONE NE AUTORIZZA LA PUBBLICAZIONE NELLA SEZIONE DEL SITO "DICONO DI NOI".